# VINISTORIA

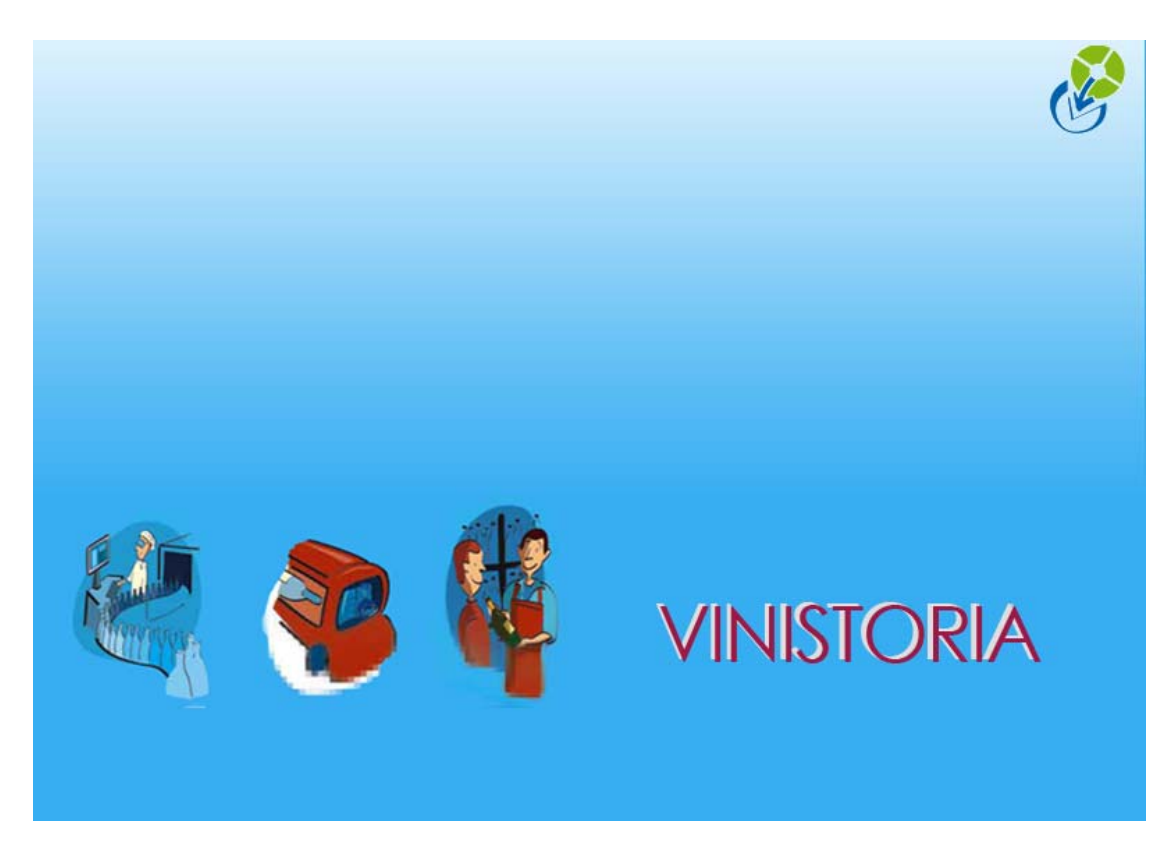

05/10/2009

Gestion des attestations d'achat en franchise de TVA

# Introduction

Les entreprises assujetties à la TVA peuvent recevoir en franchise de TVA, dans la limite d'un contingent annuel, les biens qu'elles destinent à des livraisons hors du territoire national en exonération de TVA.

Ce contingent annuel est évalué chaque année à partir du chiffre d'affaire réalisé en franchise de TVA sur l'année écoulée. Une « Dispense de Visa » peut être attribuée à l'entreprise (numéro d'autorisation) pour qu'elle puisse recevoir des marchandises en franchise de TVA.

En contrepartie, ces entreprises doivent fournir aux producteurs une attestation d'exportation leur permettant de justifier la vente en franchise de TVA.

Cette attestation doit normalement être fournie préalablement à la livraison des marchandises concernées, cependant, la méconnaissance des volumes réellement livrés avant l'opération effective rend cette méthode peu viable.

Ces attestations doivent être numérotées chronologiquement sur l'année civile, le numéro étant remis à zéro chaque début d'année.

Vinistoria permet d'éditer ces attestations d'exportation sur la base des factures fournisseurs enregistrées, donc en connaissance de la valorisation exacte des marchandises livrées.

Une liste récapitulative annuelle permet de répondre à l'obligation fiscale de fournir une liste exhaustive des attestations produite durant l'année civile écoulée,

# Initialisation du compteur annuel

Le compteur de numéro d'attestation est incrémenté automatiquement au fil des éditions d'attestation d'exportation sur l'année civile.

Ce compteur est mémorisé dans la table SECUREID dans l'enregistrement de clé INVOICESUP\_INVNOATTESTATION. Il est initialisé par défaut à 0 mais si des attestations ont déjà été éditées sur un autre système en début d'année (Vinifera par exemple), il est possible de le renseigner au dernier numéro édité afin que la chronologie de numérotation soit respectée pour les nouvelles attestations.

Si l'on souhaite le réinitialiser à zéro en début d'année, il suffit d'aller en paramétrage société dans l'onglet « Commande / Relance / Facturation », sous-onglet « Facturation » et de cliquer sur le bouton « **Régénérer les index pour les N° d'attestation** ».

| Incontinued on           | Europet ODBC                                                                                                    | / Negoce                                                                                                    | Parametres                                                                       | Libellé A                                     | rticle<br>Chask | Message           | Impression | Memo pied de page |
|--------------------------|----------------------------------------------------------------------------------------------------|----------------------------------------------------------------------------------------------------|----------------------------------------------------------------------------------|-----------------------------------------------|-----------------|-------------------|------------|-------------------|
| Commande / Re            | lance / Facturation                                                                                                    | Anicheul 7                                                                                                    | ortiment                                                                         | Télévente                                     | JUCK            | Prix Bevient/Nets | Achat      | Saisie Cash       |
|                          | Delense Loope L                                                                                                    |                                                                                                    |                                                                                  |                                               |                 |                   | 1          | 1                 |
| Provisoire<br>30/12/1899 | Image: Second second secon | eutilisée pour les a<br>ion à la facturation<br>facture si non exp<br>aliser les éditions<br>calcul de la date<br>te d'expédition<br>te de facturation<br>r le CA au client/fr | voirs : AVO 😥<br>bediée<br>J'échéance :                                          | <ul> <li>Gestion de frais de<br/>n</li> </ul> | facturation     |                   |            |                   |
|                          | ATTENTIO<br>l'administrat<br>vérifier que                                                                                                    | r les index pour les<br>N : cela doit abso<br>eur du logiciel. Il f<br>vous soyez le seu                                                                                       | N° d'attestation d'exp<br>ument être fait par<br>aut absolument<br>I utilisateur | portation                                     | x pour les N    | ' d'attestation   |            |                   |

Ce bouton peut être aussi utilisé lorsque l'on est déjà passé sur un nouvel exercice mais que l'on doit exceptionnellement numéroter une attestation sur l'année précédente.

Pour cela procéder comme suit :

- Modifier la date système du poste pour la positionner sur l'année précédente
- Aller sur la fenêtre de paramétrage de la société en cours et cliquer sur le bouton « **Régénérer les index pour les N° d'attestation** ». Le compteur est alors initialisé avec le dernier numéro d'attestation éditée pour cette année.
- Editer l'attestation d'exportation
- Remettre la date système à la date du jour
- Aller sur la fenêtre de paramétrage de la société en cours et cliquer sur le bouton « Régénérer les index pour les N° d'attestation ». Le compteur est alors initialisé avec le dernier numéro d'attestation éditée pour cette l'année en cours.

### **Facturation des achats**

Le numéro de facture qui doit figurer sur l'attestation doit être celui du fournisseur. Il faut donc indiquer ce numéro sur la fenêtre de facturation lors de cette opération dans la rubrique « Libellé ».

| 2 Confirmation de la facturation directe                        |                                   |
|-----------------------------------------------------------------|-----------------------------------|
| Op N*: 9000339 Nom 1: TOUT OENO                                 |                                   |
| Date facturation : 24/04/2009 IS Date livraison : 24/04/2009 IS | 🔽 Livraison à la facturation      |
| Libellé : F09181766/A                                           |                                   |
| Etat facture : 2100 🔗 Facture Achat                             |                                   |
| Etat facture traite : 0 😥                                       | I▼ Prévisualisation               |
|                                                                 | <u>∭</u> ⊻alider <u>∭</u> Annuler |

A défaut, si cette information n'a pas été renseignée lors de la facturation, il est toujours possible de l'indiquer en allant dans le menu « Comptabilité », option « Facture et relance (Achat) ». Après recherche, en double-cliquant sur la facture achat concernée une fenêtre s'ouvre et permet de renseigner le numéro du fournisseur :

| Gestion de Factures      Regroup N*: 00000012 Auteur: Admin                                         | Date Création : 24/04/2009 Date Echéance : 02/03/2009 1      |
|----------------------------------------------------------------------------------------------------|--------------------------------------------------------------|
| Facture N*: 09000190 Commentaire : F99871662                                                        | Date de Facturation : 24/04/2009                             |
| N° de tourn. 54 Choix du tourn<br>Nom 1 : CERS-PORTIRAGNES Fournisseur de passag<br>Nom 2 : Message | HT:     4 940.00       TVA:     0.00       TTC:     4 940.00 |
| N° Commar Date Création Date de Livraison Libellé 09000306 25/02/2009 02/03/2009                    | Auteur N° de fourn. Nom 1<br>54 CERS-F                       |
|                                                                                                    | Maider Annuler Eermer                                        |

## Edition des attestations d'exportation

Les attestations d'exportation ne concernent que les achats en exonération de TVA ayant été facturés.

Dans la fenêtre de recherche des factures achat, effectuer la sélection des factures sur lesquelles les attestations doivent être éditées, en général en spécifiant les dates de facturation début et fin :

| N* Regroup :                                                                                                    | N°                                                                                                    | * Facture                                                                       | :                                                                                                   |                                                             |                                                                                                    |                                              | 10                                                                                                    |                                                                                                 |                                                                       |                                                                                      | Nom 1                                                                        |
|----------------------------------------------------------------------------------------------------|----------------------------------------------------------------------------------------------------|---------------------------------------------------------------------------------|----------------------------------------------------------------------------------------------------|-------------------------------------------------------------|----------------------------------------------------------------------------------------------------|----------------------------------------------|----------------------------------------------------------------------------------------------------|-------------------------------------------------------------------------------------------------|-----------------------------------------------------------------------|--------------------------------------------------------------------------------------|------------------------------------------------------------------------------|
|                                                                                                    | N° Co                                                                                                    | ommande.                                                                        |                                                                                                    |                                                             | N* Fourn. :                                                                                                    |                                              | Ð                                                                                                    | Auteur :                                                                                        |                                                                       |                                                                                      | Nom 2                                                                        |
| Date de Facturation de                                                                                                    | u: 01/01/2009                                                                                                    | 15 au                                                                           | : 31/12/2009                                                                                        | 15                                                          | Code fourn. :                                                                                                    |                                              | 1000                                                                                                  | ] Ca                                                                                            | tégorie :                                                             | 8                                                                                    | Adr.                                                                         |
| Date d'échéance dr                                                                                                    | a <del>: 11</del>                                                                                                    | 🗊 au                                                                            | -11-                                                                                                | 15                                                          | Nom 1 :                                                                                                    |                                              |                                                                                                    | -<br>Représ                                                                                     | sentant :                                                             | 100                                                                                  | r P                                                                          |
| - Type de Recherche : -                                                                                                    |                                                                                                    | Factures :                                                                      | soldées                                                                                             |                                                             | Nom 2                                                                                                    |                                              |                                                                                                    | 1                                                                                               | 1                                                                     |                                                                                      | Ville                                                                        |
| C en Prénaration                                                                                                    | Fachurées                                                                                                    | ⊂ Oui                                                                           | C Non @                                                                                             | Toutes                                                      |                                                                                                    |                                              |                                                                                                    | J                                                                                               |                                                                       |                                                                                      | Tél                                                                          |
| Paiement sur relevé —<br>C Oui C Non                                                                                                    | • Tout                                                                                                    |                                                                                 | 0                                                                                                   | rdre de Tri                                                 |                                                                                                    |                                              |                                                                                                    | -                                                                                               |                                                                       |                                                                                      |                                                                              |
| Paiement sur relevé —<br>C Oui C Non                                                                                                    | Tout                                                                                                    | N° Four                                                                         | Di                                                                                                  | rdre de Tri                                                 | Bais Soc                                                                                                    |                                              | Total TTC (F)                                                                                         | Date d'éché                                                                                     | Solde                                                                 | Data da                                                                              | Crásl A                                                                      |
| Paiement sur relevé —<br>C Oui C Non<br>N° Facture Commentai                                                                                                    | Tout      Tout      Tout      Date de Fac      07/04/2009                                                                                    | N° Four N                                                                       | Di<br>Nom 1<br>CHEVALLIER                                                                           | rdre de Tri                                                 | Rais. Soc.                                                                                                    |                                              | Total TTC (€)                                                                                         | Date d'éché                                                                                     | Solde<br>5 938 37                                                     | Date de                                                                              | Créa A                                                                       |
| Paiement sur relevé<br>○ Dui ○ Non<br>N° Facture<br>00000187<br>00000186                                                                                                    | Tout     Tout     Date de Fac     07/04/2009     07/04/2009                                                                                  | N° Four N<br>59 (C<br>189 F                                                     | 0<br>Nom 1<br>CHEVALLIER<br>PEYRIAC                                                                 | rdre de Tri                                                 | Rais, Soc.<br>CHEVALLIER BI                                                                                           | OUTE                                         | Total TTC (€)<br>5 938.37<br>2 025.00                                                                 | Date d'éché<br>01/05/2009<br>07/04/2009                                                         | Solde<br>5 938.37<br>2 025.00                                         | Date de<br>07/04/2                                                                   | Créa /4<br>2009 /4<br>2009 /4                                                |
| Paiement sur relevé<br>○ Oui ○ Non<br>N° Facture Commentai<br>> 09000187<br>09000185<br>09000185                                                                                                    | Tout     Date de Fac     1     07/04/2009     07/04/2009     11/03/2009                                                                      | N° Four N<br>59 (<br>189 F<br>237 S                                             | 0<br>Nom 1<br>CHEVALLIER<br>PEYRIAC<br>ST GOBAIN                                                    | rdre de Tri<br>N° Attestation<br>8<br>7<br>6                | Rais. Soc.<br>CHEVALLIER BI<br>LES CELLIERS -<br>SAINT - GOBAIN                                                       | OUTE<br>JEAN<br>N EM                         | Total TTC (€)<br>5 938.37<br>2 025.00<br>-6 497.92                                                    | Date d'éché<br>01/05/2009<br>07/04/2009<br>25/05/2009                                           | Solde<br>5 938.37<br>2 025.00<br>0.00                                 | Date de<br>07/04/2<br>07/04/2<br>11/03/2                                             | Créa A<br>2009 A<br>2009 A<br>2009 A                                         |
| Paiement sur relevé<br>C Dui C Non<br>N* Facture Commentai<br>> 09000187<br>09000185<br>09000185<br>09000184                                                                                                    | Tout     Date de Fac     07/04/2009     07/04/2009     11/03/2009     11/03/2009                                                             | N° Four N<br>59 0<br>189 F<br>237 9<br>237 9                                    | Oi<br>Nom 1<br>CHEVALLIER<br>PEYRIAC<br>ST GOBAIN<br>ST GOBAIN                                      | rdre de Tri<br>N* Attestation<br>8<br>7<br>6<br>5           | Rais. Soc.<br>CHEVALLIER BI<br>LES CELLIERS -<br>SAINT - GOBAIN<br>SAINT - GOBAIN                                     | oute<br>Jean<br>N Em<br>N Em                 | Total TTC (€)<br>5 938.37<br>2 025.00<br>-6 497.92<br>6 497.92                                        | Date d'éché<br>01/05/2009<br>07/04/2009<br>25/05/2009<br>25/05/2009                             | Solde<br>5 938.37<br>2 025.00<br>0.00<br>0.00                         | Date de<br>07/04/2<br>07/04/2<br>11/03/2<br>11/03/2                                  | Créa A<br>2009 A<br>2009 A<br>2009 A<br>2009 A                               |
| Paiement sur relevé           Oui         Non           N* Facture         Commentai           > 09000187         09000186           09000186         09000186           09000184         09000183                                     | Tout     Date de Fac     07/04/2009     07/04/2009     11/03/2009     11/03/2009     11/03/2009     11/03/2009                               | N° Four N<br>59 0<br>189 F<br>237 5<br>237 5<br>237 5                           | O<br>Nom 1<br>CHEVALLIER<br>PEYRIAC<br>ST GOBAIN<br>ST GOBAIN<br>ST GOBAIN                          | ndre de Tri                                                 | Rais. Soc.<br>CHEVALLIER BI<br>LES CELLIERS -<br>SAINT - GOBAIN<br>SAINT - GOBAIN<br>SAINT - GOBAIN                   | oute<br>Jean<br>N em<br>N em<br>N em         | Total TTC (€)<br>5 938.37<br>2 025.00<br>-6 497.92<br>6 497.92<br>-6 497.92                           | Date d'éché<br>01/05/2009<br>07/04/2009<br>25/05/2009<br>25/05/2009<br>25/05/2009               | Solde<br>5 938 37<br>2 025.00<br>0.00<br>0.00<br>0.00                 | Date de<br>07/04/2<br>07/04/2<br>11/03/2<br>11/03/2<br>11/03/2                       | Créa A<br>2009 A<br>2009 A<br>2009 A<br>2009 A<br>2009 A                     |
| Paiement sur relevé           Oui         Non           N* Facture         Commentai           > 09000187         09000185           09000185         09000183           09000183         09000183           09000183         09000183 | Tout     Date de Fac     O7/04/2009     O7/04/2009     11/03/2009     11/03/2009     11/03/2009     11/03/2009     11/03/2009                | N° Four N<br>59 C<br>189 F<br>237 S<br>237 S<br>237 S<br>237 S                  | O<br>Nom 1<br>CHEVALLIER<br>PEYRIAC<br>ST GOBAIN<br>ST GOBAIN<br>ST GOBAIN<br>ST GOBAIN             | ndre de Tri<br>N* Attestation<br>8<br>7<br>6<br>5<br>4<br>3 | Rais. Soc.<br>CHEVALLIER BI<br>LES CELLIERS -<br>SAINT - GOBAIN<br>SAINT - GOBAIN<br>SAINT - GOBAIN<br>SAINT - GOBAIN | OUTE<br>JEAN<br>N EM<br>N EM<br>N EM<br>N EM | Total TTC (€)<br>5 338.37<br>2 025.00<br>-6 497.92<br>6 497.92<br>-6 497.92<br>6 497.92<br>6 497.92   | Date d'éché<br>01/05/2009<br>07/04/2009<br>25/05/2009<br>25/05/2009<br>25/05/2009<br>25/05/2009 | Solde<br>5 938.37<br>2 025.00<br>0.00<br>0.00<br>0.00<br>0.00         | Date de<br>07/04/2<br>07/04/2<br>11/03/2<br>11/03/2<br>11/03/2<br>11/03/2            | Créa A<br>2009 A<br>2009 A<br>2009 A<br>2009 A<br>2009 A<br>2009 A           |
| Paiement sur relevé<br>C Oui C Non<br>N* Facture Commentai<br>≥ 09000182<br>09000185<br>09000184<br>09000182<br>09000182<br>09000182                                                                                                   | Tout     Date de Fac     O7/04/2009     07/04/2009     11/03/2009     11/03/2009     11/03/2009     11/03/2009     11/03/2009     11/03/2009 | N° Four N<br>59 (<br>189 F<br>237 S<br>237 S<br>237 S<br>237 S<br>237 S<br>43 ( | O<br>Nom 1<br>CHEVALLIER<br>PEYRIAC<br>ST GOBAIN<br>ST GOBAIN<br>ST GOBAIN<br>ST GOBAIN<br>CAPMETAL | rdre de Tri                                                 | Rais, Soc.<br>CHEVALLIER BI<br>LES CELLIERS S<br>SAINT - GOBAIN<br>SAINT - GOBAIN<br>SAINT - GOBAIN<br>CAPMETAL       | oute<br>Jean<br>N Em<br>N Em<br>N Em<br>N Em | Total TTC (€)<br>5 338.37<br>2 025.00<br>-6 497.92<br>6 497.92<br>-6 497.92<br>6 497.92<br>-10 582.50 | Date d'éché<br>01/05/2009<br>07/04/2009<br>25/05/2009<br>25/05/2009<br>25/05/2009<br>10/03/2009 | Solde<br>5 938.37<br>2 025.00<br>0.00<br>0.00<br>0.00<br>0.00<br>0.00 | Date de<br>07/04/2<br>07/04/2<br>11/03/2<br>11/03/2<br>11/03/2<br>11/03/2<br>11/03/2 | Crée A<br>2009 A<br>2009 A<br>2009 A<br>2009 A<br>2009 A<br>2009 A<br>2009 A |

#### Attention :

- les achats soumis à TVA ne seront pas pris en compte même s'ils figurent dans votre sélection
- si une attestation a déjà été éditée sur une facture sélectionnée, celle-ci conservera son numéro sans aucune autre conséquence
- il est impératif de prendre en compte une sélection de factures aussi large que possible sur l'année civile en cours afin de ne pas risque d'omettre une opération lors de la numérotation

Sélectionner ensuite toutes les factures à l'aide de clic-droit puis « Tout sélectionner » ou la combinaison de touches « CTRL-A ».

Utiliser le clic-droit et choisir l'option de menu « Affecter un N° d'Attestation d'Exportation » :

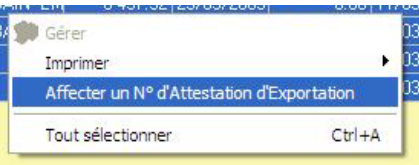

Le programme effectue la numérotation sur les pièces en exonération de TVA et propose une édition au format « Fiche » à l'aide du modèle fourni ou d'un modèle personnalisé.

| aine<br>nalique                    | Domaine La graine<br>1 svenue du Bois l'abbé<br>49070 BEAUCOUZE<br>FRANCE<br>Siret : 384 495 388 00025             |                                                                                                    |
|------------------------------------|----------------------------------------------------------------------------------------------------|----------------------------------------------------------------------------------------------------|
|                                    | IdentificationFR96399E00961                                                                                        | CAPMETAL<br>CAPMETAL<br>Z.A. DES TABERNOTTES<br>33370 YVRAC                                                    |
| ATTES<br>ATTES<br>Nous so<br>BEAUC | STATION D'EXPORTATION N<br>STATION D'ACHAT DE BIENS E<br>Sussignés, Domaine La graine, Nég<br>OUZE                 | ° 1/2009<br><u>N FRANCHISE DE TVA (Art 275 du C.G.I.)</u><br>jociant en vins, 1 avenue du Bois l'abbé, , 49070 |
| Certific                           | ins que les marchandises achetées<br>Z.A. Di<br>3                                                                  | à :<br>CAPMETAL<br>CAPMETAL<br>ES TABERNOTTE S<br>33370 YVRAC                                                  |
| Facture<br>( dix m                 | numéro F/9197817 pour un mon<br>ille cinq cent quatre-vingt-deux E                                                 | tant total de 10 582.50 EUROS<br>suro et cinquante Centimes)                                                   |
| Sont de<br>facturée<br>1725 à      | estinés à être exportés en l'état ou a<br>es en suspension de taxe sur la val-<br>1740 du code général des Impôts. | après transformations, et comme telles doivent no<br>eur ajoutée, conformément aux dispositions des s          |
|                                    | ois nous nous encanceons à acquitte                                                                                | er ladite taxe au cas où œs produits ne reœvraie                                                               |
| Toutefo<br>destina                 | tion ayant motivé la franchise, san                                                                                | s préjudice des pénalités légalement encourues.                                                                |
| Toutefo<br>destina<br>Dispen       | se de Visa n° XXX/XX/09 accordée                                                                                   | is préjudice des pénalités légalement encourues.<br>a le XX xxxxxxxxxxxxxxxxxxxxxxxxxxxxxxxxx                  |

# Liste annuelle des attestations d'exportation

La liste annuelle des attestations d'exportation est éditée via la même fenêtre de consultation des factures achats.

| Date de Facturatio<br>Date d'échéanc<br>Type de Recherche<br>C en Préparation | N <sup>+</sup> Co<br>N <sup>+</sup> Co<br>n du: 01/01/2009<br>e du: 7-7<br>F<br>F<br>Facturées ( | Facture :     | N° Fo<br>Code fo<br>IS No<br>Toutes Raison Sor | ourn. :<br>ourn. :<br>om 1 :<br>om 2 :<br>ciale : | <u> </u>      | 9 Auteur :<br>Ca<br>Repré | atégorie :<br>isentant :  | Nom 1 :<br>Nom 2 :<br>Adr. :<br>CP :<br>Ville :<br>Tél. : | BOUTEILLES EN STOI<br>3 AV CARNOT<br>34760<br>BOUJAN SUR LIBRON<br>04.67.78.67.97 |
|-------------------------------------------------------------------------------|--------------------------------------------------------------------------------------------------|---------------|------------------------------------------------|---------------------------------------------------|---------------|---------------------------|---------------------------|-----------------------------------------------------------|-----------------------------------------------------------------------------------|
| Paiement sur relevé<br>C Oui C Nor                                            | • Tout                                                                                           | 0             | rdre de Tri                                    | T ULT C (9)                                       | Day Workshi   | C                         | T                         | T 1 1 TVA (0)                                             |                                                                                   |
| IN Facture Comme                                                              | ntaire Date de Facili                                                                            | 99 ETIENNE    | MAIS, SOC.                                     | 2 6/6 /1                                          | Date dieche : | 2 6/6 /1                  | 10(a) H I (€)<br>2 212 72 | 10(a) I VA (6)                                            | 0.07/04/2                                                                         |
| 09000187                                                                      | 07/04/2009                                                                                       | 59 BOLITENTES |                                                | 5 938 37                                          | 01/05/2009    | 5 938 37                  | 5,938,37                  | 433.037                                                   | 8 07/04/2                                                                         |
| 09000186                                                                      | 07/04/2009                                                                                       | 189 PEYRIAC   | LES CELLIERS JEAN                              | 2 025.00                                          | 07/04/2009    | 2 025.00                  | 2 025.00                  | 0.00                                                      | 7 07/04/3                                                                         |
| 09000185                                                                      | 11/03/2009                                                                                       | 237 ST GOBAIN | SAINT - GOBAIN EM                              | -6 497.92                                         | 25/05/2009    | 0.00                      | -6 497.92                 | 0.00                                                      | 6 11/03/                                                                          |
| 09000184                                                                      | 11/03/2009                                                                                       | 237 ST GOBAIN | SAINT - GOBAIN EM                              | 6 497.92                                          | 25/05/2009    | 0.00                      | 6 497.92                  | 0.00                                                      | 5 11/03/                                                                          |
| 09000183                                                                      | 11/03/2009                                                                                       | 237 ST GOBAIN | SAINT · GOBAIN EM                              | -6 497.92                                         | 25/05/2009    | 0.00                      | -6 497.92                 | 0.00                                                      | 4 11/03/                                                                          |
| 09000182                                                                      | 11/03/2009                                                                                       | 237 ST GOBAIN | SAINT - GOBAIN EM                              | 6 497.92                                          | 25/05/2009    | 0.00                      | 6 497.92                  | 0.00                                                      | 3 11/03/                                                                          |
| 09000181                                                                      | 11/03/2009                                                                                       | 43 CAPMETAL   | CAPMETAL                                       | -10 582.50                                        | 10/03/2009    | 0.00                      | -10 582.50                | 0.00                                                      | 2 1/1/03/:                                                                        |
| 09000180                                                                      | 11/03/2009                                                                                       | 43 CAPMETAL   | CAPMETAL                                       | 10 582.50                                         | 10/03/2009    | 0.00                      | 10 582.50                 | 0.00                                                      | 1/11/03/.                                                                         |
|                                                                               |                                                                                                  |               |                                                |                                                   |               |                           |                           |                                                           | · /                                                                               |

Sélectionner l'ensemble des factures de l'année civile :

Cliquer ensuite sur le bouton d'impression en mode « Liste » et choisir l'état « Liste annuelle des attestations d'exportation ».

Cette liste basée sur l'ensemble des factures en franchise de TVA sur la période sélectionnée est triée par numéro d'attestation croissant.